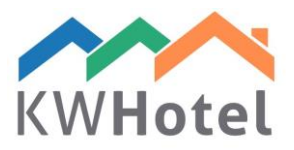

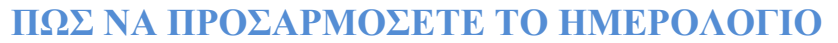

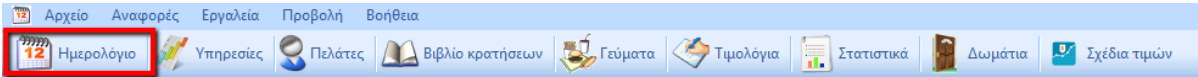

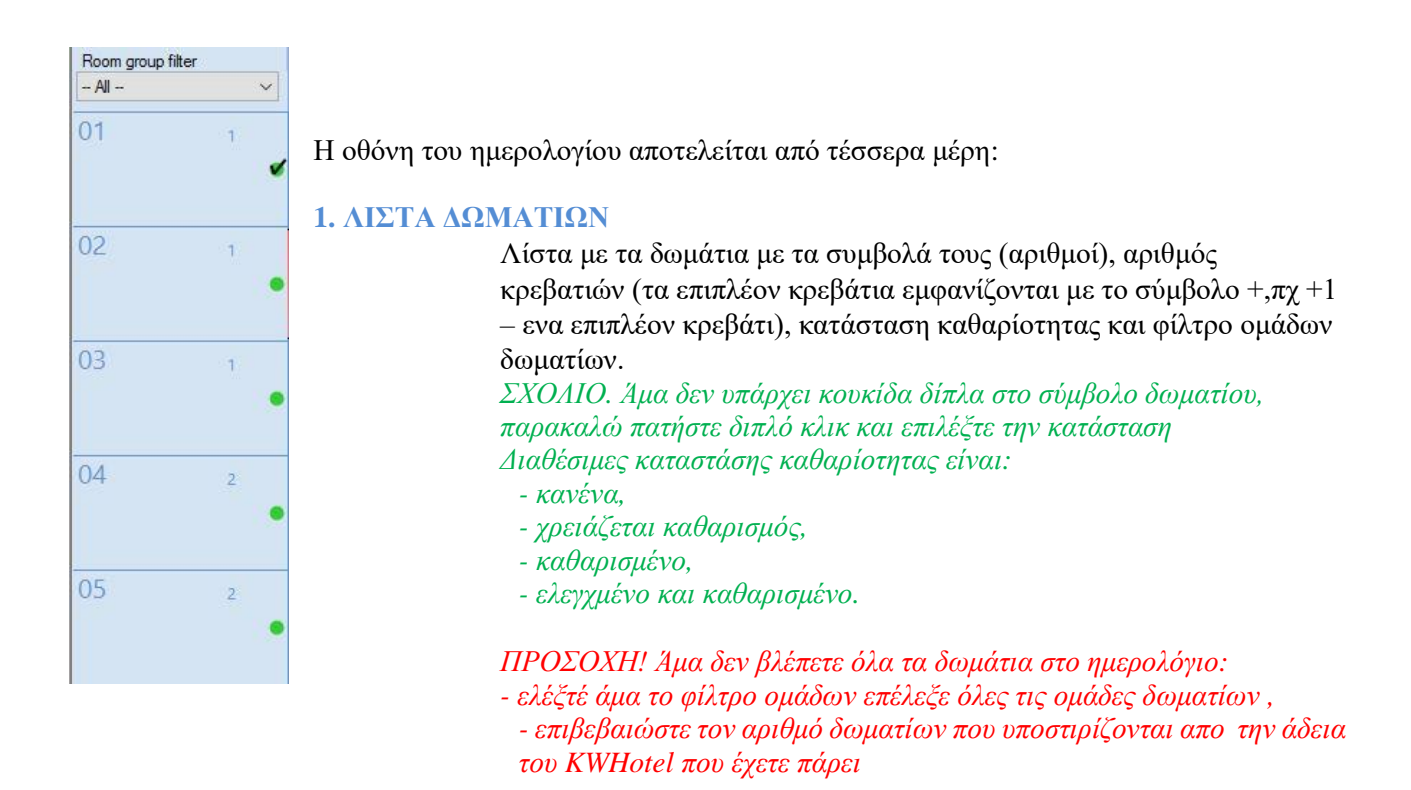

### Καταστάσεις καθαρίοτητας

Εργαλεία --> Διαμόρφωση --> Άλλα --> Σελίδα 3 σας δίνει την δυνατότητα να it:

- Aλλάξτε την κατάσταση δωματίων σε "Χρειάζεται καθαρισμός" μετά το check in του πελάτη
- Αλλάξτε την κατάσταση δωματίου σε "Χρειάζεται καθαρισμός" μετά απο Χ ημέρες.

### 2. ΗΜΕΡΟΛΟΓΙΟ ΚΡΑΤΗΣΕΩΝ

Στο κέντρο της οθόνης θα βρείτε το ημερολόγιο μοιρασμένο σε ημέρες και μήνες (τα Σάββατα είναι σημαδεμένες με μπλέ χρώμα, Κυριακές σε κόκκνο)In the

Ο αριθμός κάτω απο το ημερολόγιο θα εμφανίζει τον αριθμό διαθέσιμο δωματίων και κρεβατιών για την δεδομένη ημέρα.. Παράδειγμα. 15-37 σημαίνει 15 διαθέσια δωμάτια, 37 διαθέσιμα κρεβάτια

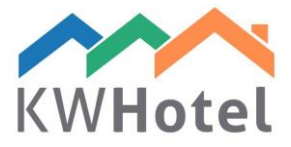

### 3. ΓΡΑΜΜΗ ΕΡΓΑΛΕΙΩΝ

| Today Calendar width |                                      | Add a res | servation     |                      | Switch calendar display Rooms filt |             |                                      |
|----------------------|--------------------------------------|-----------|---------------|----------------------|------------------------------------|-------------|--------------------------------------|
| <                    | < 02 ><br>< maj ><br>Calendar height |           |               | 🕺 🕺 Add a group book |                                    | 12          | Move res.<br>without the 'Shift' key |
| <                    |                                      |           | Q,Find a room | 2                    | d.                                 | Group rooms |                                      |
| <                    | 2016                                 | >         |               | Preview              | AF                                 | H           | Group bookings filter                |

Η γραμμή εργαλείων περιλαμβάνει τα παρακάτων:

|   | <u>Σήμερα</u> |   |
|---|---------------|---|
| < | 24            | > |
| < | lipiec        | > |
| < | 2016          | > |

Η επιλογή της ημερομηνίας

Χρησιμοποιείται για εύκολη πρόσβαση στις ημέρες, μήνες και χρόνια και να περνάτε στην τωρινή ημέρα (κίτρηνο χρώμα) πατώντας το κουμπί "Σήμερα".

Πλάτος ημερολογίου ος ημερολογίου

Δύο ρυθμιστικά: "Πλάτος ημερολόγιου" και "Υψος ημερολόγιου" σας επιτρέπει τα πεδία ημερολόγια με βάση τις προσωπικές προτιμήσεις.

| ~ | Προσθήκη κράτησης |    |
|---|-------------------|----|
| 1 | Προσθήκη ομαδικών | 12 |

"Προσθήκη κράτησης" και "Προσθήκη ομάδικής κράτησης" τα χρησιμοποιείται για να φτιάξετε νέες κρατήσεις.

Τα κουμπία "Περίληψη" και "Εκτύπωση" χρησιμοποιούνται για την εκτύπωση του ημερολογίου όπως σας εμφανίζεται στην οθόνη. ΠΡΟΣΟΧΗ! Άμα θα θέλετε να δείτε περισσότερα στις εκτυπώσεις σας, χρησιμοποιείστε το "Πλάτος Ημερολογίου" και "Ύψος ημερολογίου" Ι

Το κουμπί "Αναζήτηση δωματίου" χρησιμοποιείται στην αναζήτηση δωματίου με τις επιθυμητές παραμέτρους πχ επίπλωση, αριθμός κρεβατιών ή διαθεσιμότητα.

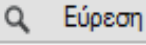

Το κουμπί "Αναζήτηση πελάτη ή κράτησης" χρησιμοποιείται για να αναζητήσετε συγκεκριμένο πελάτη και την κράτηση που σχετίζεται με αυτόν.

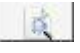

Το κουμπί "Αναζήτηση κράτησης ανά αριθμό" σας επιτρέπει να βρείτε ατομική/ομαδική κράτηση με την υποβολή του KWHotel ή το ID της ηλεκτρονικής κράτησης ή απο την ημέρα δημιουργείας της.

# Σύνθετη αναζήτηση κράτησης (πχ. Χρησιμοποιείται μέσω της μεταφοράς δεδομένων)

Όταν έχετε το παράθυρο "Αναζήτη κράτησης απο τον αριθμό" ανοιχτό, έχετε την δυνατότητα να κάνετε αναζήτηση χρησιμοποιόντας το όνομα του πελάτη ή το ID χωρίς να αντιγράφετε τα δεδομένα. Απλά ανοίξτε κάποιο άλλο έγραφο ή σελίδα που βρίσκονται τα παραπάνω δεδομένα, επιλέξτε τα πατώντας "Ctrl + Z" -τότε το KWHotel αυτόματα θα ψάξει για σχετιζόμενες κρατήσεις.

Mini ημερολόγι-μια γραφική παρουσίαση διαθέσιμων δωματίων και κρεβατιών για κάθε μέρα του μήνα-είναι ειδικά χρήσιμο για ξενώνες που έχουν μεγάλο αριθμό κρεβατιών

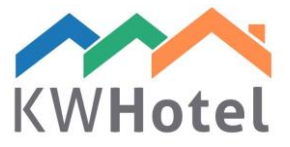

| test -2ppl- | <b>—</b>                |                                 |                      | maj - 2016           |                      |                      | <b></b>              |
|-------------|-------------------------|---------------------------------|----------------------|----------------------|----------------------|----------------------|----------------------|
| test -2ppl- | Mon                     | Tue                             | Wed                  | Thu                  | Fri                  | Sat                  | Sun                  |
| test -2ppl- | -                       |                                 |                      |                      |                      |                      | <b>01</b><br>15 / 37 |
| test -2ppl- | <b>02</b><br>15 / 37    | <b>03</b><br>15 / 37            | <b>04</b><br>15 / 37 | <b>05</b><br>15 / 37 | <b>06</b><br>15 / 37 | <b>07</b><br>15 / 37 | <b>08</b><br>01 / 04 |
| test -2ppl- | <b>09</b><br>15 / 37    | <b>10</b><br>15 / 37            | <b>11</b><br>15 / 37 | <b>12</b><br>15 / 37 | <b>13</b><br>15 / 37 | <b>14</b><br>15 / 37 | <b>15</b><br>15 / 37 |
| test -3ppl- | <b>16</b><br>15 / 37    | <b>17</b><br>15 / 37            | <b>18</b><br>15 / 37 | <b>19</b><br>15 / 37 | <b>20</b><br>15 / 37 | <b>21</b><br>15 / 37 | <b>22</b><br>15 / 37 |
| test -3ppl- | <b>23</b><br>15/37      | <b>24</b><br>15 / 37            | <b>25</b><br>15 / 37 | <b>26</b><br>15 / 37 | <b>27</b><br>15 / 37 | <b>28</b><br>15 / 37 | <b>29</b><br>15 / 37 |
| test -4ppl- | <b>30</b><br>15 / 37    | <b>31</b><br>15 / 37            |                      | ko.                  |                      |                      |                      |
| test -4ppl- | numbe<br>available room | er of days<br>s / available bed | Roo                  | m group filter       | Not assigned         | 2                    | <u> </u>             |

Οι πληροφορίες που βρίσκονται στο ημερολόγιο σας επιτρέπουν στην γρήγορη αξιολόγηση της πληρότητας του ξενώνα σας και να επιβεβαιώσετε άμα τόσο μεγάλος αριθμός ατόμων μπορούν να κάνουν κράτηση ταυτόχρονα.

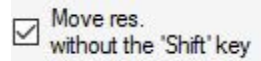

Παράδειγμα: 8.05.2016 – 01/04 → 1 διαθέσιμο δωμάτιο / 4 διαθέσιμα κρεβάτια.

Επίσης είναι δυνατόν να ελέγξετε την πληρότητα για την δεδομένη ομάδα δωματίων επιλέγοντας το απο το φίλτρο ομάδας δωματίων.

Το κουμπί "Μετακίνηση κράτησης χωρίς το Shift " σας επιτρέπει να μετακινήσετε τις κρατήσεις επιλέγοντας τα με το κουμπί του ποντικιού και να τα μεταφέρετε σε άλλη περίοδο/δωμάτιο.

ΣΧΟΛΙΟ. Είναι δυνατό να μετακινήσετε την κράτηση κατα λάθος και η οποία δεν μπορεί να αναιρεθεί. Σας προτείνουμε να απενεργοποιήσετε τις παραπάνω επιλογές και πατήστε το SHIFT κατά την δίαρκεια της εργασίας.

Η επιλογή "Αλλαγή εμφάνισης ημερολόγιου" σας αλλάζει την εμφάνιση της ημέρας ανάμεσα όλης της ημέρας ή μισό&μισό επειδί πολλές κρατήσεις ξεκινάνε και τελειώνουν το μεσημέρι.

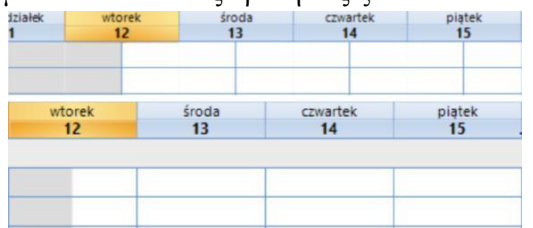

Το κουμπί "Ομάδες δωματίων" σας αλλάζει την σειρά των ομάδων δωματίω. Η επιλογή αυτή είναι περισσότερη για ξενώνες; υπάρχει επίσης ένα επιπλεόν κουμπί Ξενώνας που σς επιτρέπει να αλλάξετε την παραγγελεία ακόμα περισσότερο.

| P 001 |  |  |
|-------|--|--|
| 1-006 |  |  |
| Pok6  |  |  |
| 2-004 |  |  |
| 005 2 |  |  |

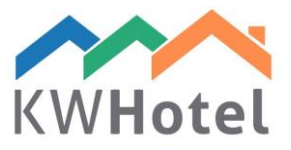

Το φίλτρο "Ομαδικές κρατήσεις" σας κρύβει όλες τις ατομικές κρατήσεις απο το ημερολόγιο, αφήνοντας σας μόνο τις ομαδικές κρατήσεις. Άμα επιλέξετε τέτοιες κρατήσεις, όλες οι υπόλοιπες κρατήσεις που θα ανήκουν στην ομαδική κράτηση θα εμφανιστεί με φωτινό χρώμα.

| _ | Uuu z o.o1os-           |                               |                       |           |
|---|-------------------------|-------------------------------|-----------------------|-----------|
|   | Alicja Uszkiewicz -2os- |                               |                       |           |
|   |                         | Net Companty s.a20s-          |                       |           |
|   |                         | Net Companty s.a3os-          |                       |           |
|   |                         | Net Companty s.a3os-          |                       |           |
| _ | Uuu z o.o2os-           |                               |                       |           |
|   | Reservation status      | Additional reservation status |                       |           |
|   | Customer not arrived    | Occupied not paid             | Reservation scheduled |           |
|   | Finished not settled    | Occupied advance paid         | Reservation confirmed | $\supset$ |
|   | Finished                | Occupied and paid             | Advance paid          |           |
|   | Finished excess payr    | ment Occupied excess payment  | Reservation paid      |           |

"Φίλτρο δωματίων" σας επιτρέπει να αναζητήσετε για κάποιο συγκεκριμένο δωμάτιο που περιλαμβάνει την φράση ή

νούμερο (τουλάχιστον δύο χαρακτήρες χρειάζονται)

## 3. ΚΑΤΑΣΤΑΣΕΙΣ ΚΡΑΤΗΣΕΩΝ

Οι προεπιλεγμένες καταστάσεις κρατήσεων στο KWHotel εξαρτώνται απο την ημέρα κράτησης (παρελθόν, παρόν, μέλλον) και η πληρωμή απο τον πελάτη (πληρωμένο, μη πληρωμένο, προκαταβολή).

| 103 |             |                                                                                                    |
|-----|-------------|----------------------------------------------------------------------------------------------------|
|     | HRS         | Additional status                                                                                                    |
|     | Booking.com |                                                                                                    |
|     |             |                                                                                                    |
|     |             | Edit a booking status                                                                                                    |
|     |             | Received and a second second sec |

Είναι δυνατό να δημιουργήσετε επιπλέον καταστάσεις κρατήσεων που θα σας εμφανιστούν πατώντας "Επιπλέον καταστάσεις κρατήσεις".

Για να προσθέσετε επιπλέον κατάσταση:

- 1. Ανοίξτε μια ατομική κράτηση,
- 2. Κάτω δεξία γωνία υπάρχει
- "Επιπλεόν καταστάσεις

κρατήσεων"

3. Πατήστε "Προσθήκη κατάστασης κρατήσης"

4. Πατήστε το όνομα της νέας κατάστασης κράτησης, τον αριθμό της στην λίστα, επιλέξτε το χρώμα της και πατήστε "Προσθήκη" και "Αποθύκευση" και αποθυκεύται ολόκληρη την κράτηση.

ΣΧΟΛΙΟ. Άμα θέλετε να επεξεργαστείτε την δεδομένη κατάσταση, διπλό κλικ στην αριστερή μερία της οθόνης (τα δεδομένα του θα εμφανιστούν στα αριστερά) επεξεργαστείτε τα και πατήστε "Διόρθωση" και αποθυκεύστε τις αλλαγές.

| Χρωματισμένοι κώδικες κράτησης- κλικ για να το<br>προγραμματομένη<br>Επιβεβουμμέτη κράτηση<br>Με προκαταβολή<br>Εξορλημένη κράτηση | ους αλλάξετε<br>Κατελημμένο απλήρωτο<br>(Κατελημιένο με<br>ηροσισμολή<br>Κατελημμένο εξοφλημένο<br>Κατελημμένο υπάρβαση<br>(Κατελημμένο υπάρβαση) | Επαναφο<br>Ο πελάτης δεν αφίχθη<br>Ξενοίκιστο ανεξόφλητο<br>Ξενοίκιστο<br>Ξενοίκιστο<br>Δενοίκιστο<br>Πέρθοση<br>ποσού | ρά προεπιλογώ | ν. |  |  |  |
|----------------------------------------------------------------------------------------------------|----------------------------------------------------------------------------------------------------|----------------------------------------------------------------------------------------------------|---------------|----|--|--|--|
| 🗹 Σιασσμένο χρώμα<br>Χρώμα Γραμμών πλέγμ                                                                                           | 🗹 Γωνίες<br>Χρώμα γραμματοσεις                                                                                                    | ράς                                                                                                    |               |    |  |  |  |
| Κείμενο στο πεδίο κρατήσεων                                                                                                    |                                                                                                    |                                                                                                    |               |    |  |  |  |
| 🗹 Αριθμός ατόμων                                                                                                    | Διεύθυνση                                                                                                    | 🗌 Σχόλια                                                                                                    |               |    |  |  |  |
| Πάχος του πλαισίου στο πεδίο κράτησης - που χρησιμοποιείται για τα πακέτα του ξενοδοχείου 3                                        |                                                                                                    |                                                                                                    |               |    |  |  |  |

#### 4. ΔΙΑΜΟΡΦΩΣΗ

Εργαλεία --> Διαμόρφωση --> Ημερολόγιο μπορείτε να κάνετε τις παρακάτω ρυθμίσεις:

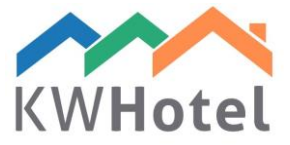

- Η εμφάνιση της κράτησης στο - Η εμφανιση της κρατησης στο ημερολόγιο
- χρώμα σκίασης της κράτησης ,
- Χρώμα πλέγματος ημερολόγιου,
- το φόντο του ημερολόγιου
- Κείμενο στην λωρίδα κράτησης:
a)αριθμό ατόμων,
b) διεύθυνση,
c) σχόλια.

- το πάχος του πίνακα κρατήσεων.